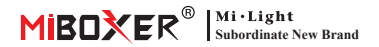

Smart Switch (WiFi + 2.4G) Numéro de modèle: SWL

## Contenu

| Fonctionnalité 2                                |
|-------------------------------------------------|
| Paramètres 3                                    |
| Diagramme de connexion 4                        |
| Description de la clé5                          |
| Instruction de la télécommande 6-8              |
| Instruction de contrôle d'application 9-12      |
| <u>Téléchargez l'application "Tuya Smart"</u> 9 |
| Réseau de jumelage10                            |
| État de mise sous tension11                     |
| Fonction minuterie12                            |
| Commande vocale Alexa                           |
| Commande vocale Google Home 14                  |
| Attention                                       |

# 1. Fonctionnalité

Le produit adopte une technologie de transmission WiFi + Bluetooth avancée, avec une faible puissance et une forte capacité anti-jumeau. Et avec l'application «**Tuya Smart**» ou «**Smart Life**», vous pouvez contrôler à distance l'équipement électrique de votre maison à tout moment et prendre en charge le contrôle vocal tiers.

De plus, le produit a également une fonction de statistiques de puissance intelligente pour surveiller votre consommation d'énergie en temps réel. Qu'il s'agisse d'un appareil électrique traditionnel tel qu'un ventilateur, un humidificateur ou une cheminée électrique, il peut réaliser des commutateurs intelligents et un contrôle de synchronisation, gérer facilement la consommation d'énergie des ménages et rendre votre vie plus pratique et intelligente!

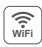

Le contrôle sans fil WiFi prend en charge le contrôle à longue portée

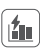

Fonction de calcul de l'électricité détecter facilement l'électricité de la maison

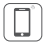

Contrôle de l'application pour smartphone

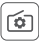

Prise en charge du paramètre d'état de mise sous tension

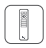

Télécommande Distance de contrôle 30m

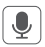

Prise en charge du contrôle des tiers vocaux

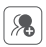

Contrôle de groupe

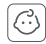

Sécurité enfant

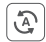

Tap-to-Run et automatisation

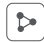

Partage d'appareil

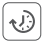

Paramètre de synchronisation Countdown allumez / désactivez

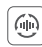

Transmission automatique (uniquement pour la télécommande)

# 2. Paramètres

Numéro de modèle: SWL

Tension d'entrée: 100-240V~ 50/60Hz

Tension de sortie: 100-240V~ 50/60Hz

Courant de sortie(max): 10A

Méthode de commutation: WiFi+2.4G+ Push

Technologie sans fil: Wi-Fi IEEE 802.11b/g/n 2.4GHz

RF: 2.4GHz

Température de fonctionnement: -10~40°C

Distance de contrôle RF 2.4G: 30m

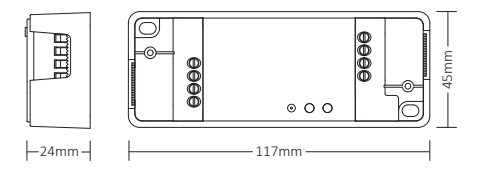

# 3. Diagramme de connexion

#### Méthode 1:

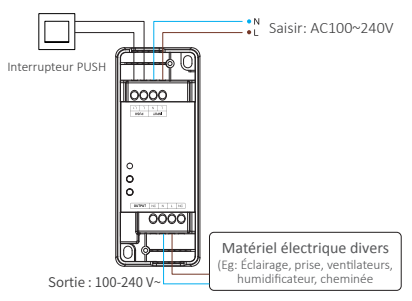

#### Méthode 2 :

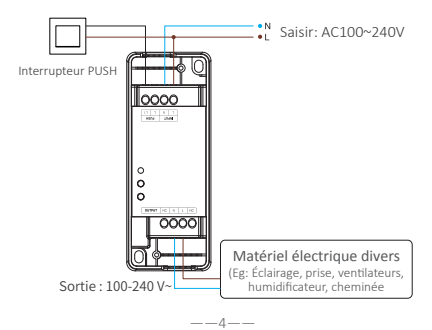

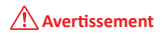

Assurez-vous que le câblage est correct pour tous les câbles avant la mise sous tension, sinon cela endommagera les appareils.

# 4. Description de la clé

#### Fonction de la touche SET :

- 1. Appuyez brièvement pour allumer/éteindre l'appareil.
- Appuyez longuement pendant 5 secondes pour entrer dans l'état de configuration du réseau.

#### Fonction de la touche LIEN :

- 1. Appuyez brièvement sur « LIEN » pour créer un lien
- 2. Appuyez longuement sur « LIEN » pour quitter

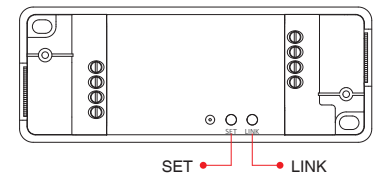

# 5. Instruction de la télécommande

## 5.1. Lien à distance

#### Pour télécommande K1

1). Code d'apprentissage

Voie 1: appuyez brièvement sur "LINK" une fois.

- Voie 2: éteignez le gradateur pendant 10 secondes et rallumez-le
- Voie 3: Appui court Bouton poussoir(SUR- À L'ARRÊT)
- Appuyez sur "SET" 3 fois en 3 secondes, le code de liaison est effectué une fois que le voyant clignote 3 fois lentement Pour d'autres télécommandes

### Pour d'autres télécommandes

- 1). Code d'apprentissage
- Appuyez 3 fois sur le bouton « ] » dans les zones de groupe en 3 secondes, le code de liaison est effectué une fois que la lumière clignote 3 fois lentement.

--6--

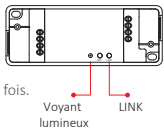

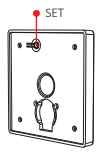

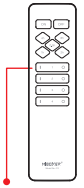

Allumer le bouton d'éclairage

## 5.2. Dissociation avec la télécommande

Appuyez longuement sur « LINK » pour quitter

### Pour télécommande K1

- 1). Code d'apprentissage
- Appuyez sur "SET" 5 fois en 3 secondes, la dissociation est effectuée une fois que le voyant clignote 10 fois rapidement

#### Pour d'autres télécommandes

- 1). Code d'apprentissage
- Appuyez sur " | " n'importe quel bouton "(M)" dans les zones de groupe 5 fois en 3 secondes, la dissociation est effectuée une fois que le voyant clignote 10 fois rapidement

Bouton Associer / Dissocier

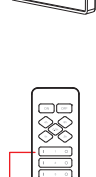

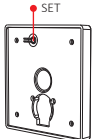

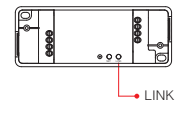

### 5.3. Télécommande compatible (à acheter séparément)

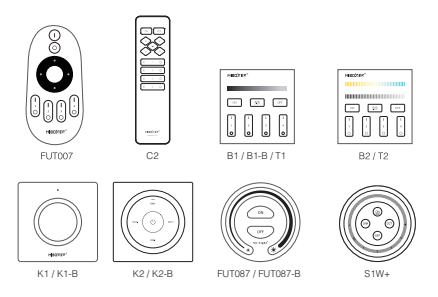

#### 5.4. Instruction de fonction de transmission

Les appareils peuvent transmettre le signal à un autre s'il y a un nouvel appareil à moins de 30 m, distance de contrôle innombrable par transmission automatique.

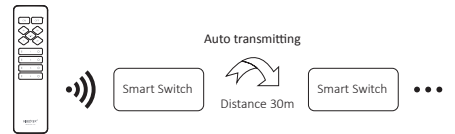

--8---

Attention : Tous les " Smart Switch " doivent être liés à une seule télécommande.

# 6. Contrôle de l'application Smartphone

#### 6.1. Téléchargez et installez l'application

Recherchez "Tuya smart" ou "Smart life" dans l'App Store; vous pouvez également scanner le code QR ci-dessous pour télécharger et installer l'APP.

Veuillez ouvrir le bouton Cliquez sur l'application " Register " pour créer un compte lors de l'utiliser dans la première fois,

or

\_\_\_9\_\_\_

connectez-vous directement si vous aviez déjà un compte.

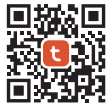

"Tuya smart" app

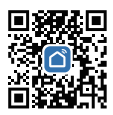

<sup>&</sup>quot;Smart life" app

#### 6.2. Réseau d'appairage (le routeur 5G est inutile)

- 1). Connectez-vous à la source d'alimentation.
- L'indicateur clignote rapidement (2 fois par seconde)
  Veuillez revoir les étapes suivantes si l'indicateur ne clignote pas rapidement :
  - Appuyez longuement sur le bouton « SET » pendant 5 secondes, le voyant clignote rapidement.
  - Avec les lumières éteintes, appuyez et maintenez l'interrupteur PUSH pendant 20 secondes, et le voyant lumineux clignotera rapidement.
- 3). Reliez le téléphone au réseau wifi 2.4G.
- 4). Entrez APP, cliquez sur " + ".
- 5). Cliquez sur "Electrical", recherchez "Breaker (BLE + Wi-Fi)".
- 6). Terminez l'appariement.

| Home 🔻                     |                               | ( A                    |  | Add I                    | Device             | 🗶 😕     |                 |
|----------------------------|-------------------------------|------------------------|--|--------------------------|--------------------|---------|-----------------|
| Cozy Home                  | °C                            |                        |  | Electrical               | Breaker            | Breaker | :==:<br>Breaker |
| Excellent<br>Outdoor PM2.5 | Good<br>Outdoor Air Qu<br>e e | 58.0%<br>Outdoor Humid |  | Sensors                  | (acc+vm-re)        | (wi-ri) | (23(064)        |
| All Devices                |                               |                        |  | Large<br>Home Ap         | Breaker<br>(other) |         |                 |
|                            |                               |                        |  | Small Home<br>Appliances |                    | adapter |                 |

### 6.3. État de mise sous tension

Cliquez sur un seul appareil ou sur un groupe ——Cliquez sur "setting"——Cliquez sur "Relay Status"——sélectionnez l'état.

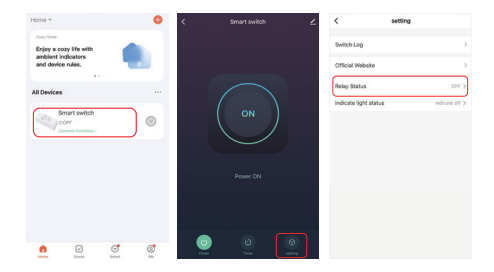

**OFF :** arrêt de l'appareil dans n'importe quel état si la source d'alimentation est éteinte.

**ON :** l'appareil s'allume dans n'importe quel état si la source d'alimentation est allumée.

Remember last status : mémoriser l'état avant la mise hors tension.

Par exemple : l'appareil fonctionne et une panne de courant s'est produite, l'appareil est allumé alors que la source d'alimentation est rétablie.

#### 6.4. Réglage de la minuterie

Cliquez sur un seul appareil ou sur un groupe——Cliquez sur "Timer" ——sélectionnez les types de minuterie.

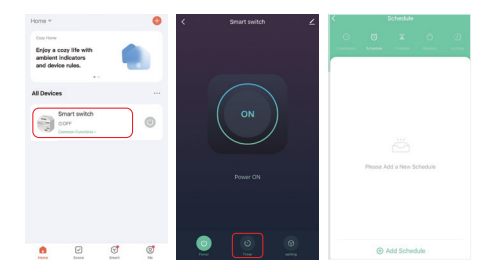

#### Attention:

- 1. La minuterie ajouter des quantités maximales est de 30 pièces.
- "Countdown" "Circulate" "Random" s'arrêtera en cas de panne de courant (utilisez l'APP ou la télécommande ou l'interrupteur à bascule pour allumer ou éteindre) dans la période actuelle, la fonction de minuterie est récupérée dans la période suivante.

# 7. Contrôle vocal Alexa

Veuillez ajouter l'appareil à l'application Tuya Smart (<u>consultez la page 10 pour plus de détails</u>) et effectuez les opérations suivantes :

- 1). Ouvrir l'application Alexa
- Cliquez sur "More" en bas du coin droit
- 3). Cliquez sur "Skills & Games"

- Cliquez sur " Q" en haut du coin droit
- 5). Tapez dans " Smart life " et recherche
- 6). Cliquez sur la compétence "Smart Life", suivez les instructions pour terminer la configuration et démarrer le contrôle vocal

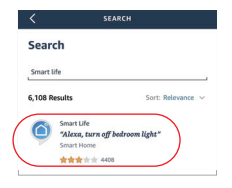

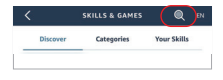

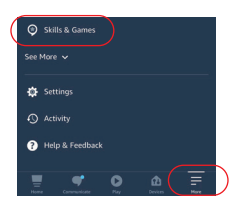

# 8. Contrôle vocal Google Home

Veuillez ajouter l'appareil à l'application Tuya Smart (<u>consultez la page 10 pour plus de détails</u>) et effectuez les opérations suivantes :

- 1). Ouvrez l'application Google Home
- Cliquez sur "+" en haut du coin gauche
- + Home Setup Household Contacts: × D Mode Setup
- X Add and manage ···· Add to home Set up device + Add person to home

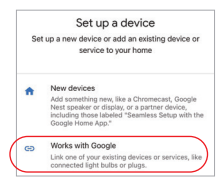

| × Smart life | ٩ |
|--------------|---|
| Add new      |   |
| Smart Life   |   |

3). Cliquez sur "Set up device"

- 4). Cliquez sur "Works with Google"
- 5). Cliquez sur " Q" en haut du coin droit
- 6). Tapez dans "Smart life" et recherche
- Cliquez sur la compétence "Smart Life", suivez les instructions pour terminer la configuration et démarrer le contrôle vocal

# 9. Attention

- 1. Veuillez éteindre l'alimentation avant l'installation.
- 2. Veuillez vous assurer que la tension d'entrée est identique aux exigences de l'appareil.
- Ne démontez pas l'appareil si vous n'êtes pas expert, sinon cela l'endommagera.
- Please do not use the light in the place with widely range metal area or strong electromagnetic wave nearby, otherwise, the remote distance will be seriously affected.

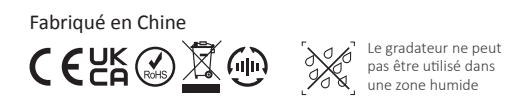